# Bandbreitenverwaltung auf RV215W

## Ziel

Bandbreite ist die Geschwindigkeit der Datenübertragung im Laufe der Zeit. Der RV215W ermöglicht die Konfiguration von Bandbreite zur Steigerung der Netzwerkeffizienz durch die Konfiguration von Upstream-, Downstream- und Service-Prioritäten. Eine Dienstpriorität ist eine Quality of Service (QoS)-Funktion, mit der der RV215W einen Dienst wie HTTP oder DNS priorisieren kann. Dies ist hilfreich, um die Bandbreitennutzung bestimmter Services zu verwalten.

Dieser Artikel zeigt dem Benutzer, wie die Bandbreite der RV215W verwaltet wird.

## Anwendbare Geräte

RV215W

#### Softwareversion

·1.1.0.5

## Bandbreitenverwaltung

Schritt 1: Melden Sie sich beim Webkonfigurationsprogramm an, und wählen Sie **QoS** > **Bandwidth Management (QoS > Bandbreitenmanagement)**. Die Seite *Bandbreitenverwaltung* wird geöffnet:

| tup                      |                           |                       |            |          |                        |
|--------------------------|---------------------------|-----------------------|------------|----------|------------------------|
| ndwidth Management. 🛛 😨  | Enable                    |                       |            |          |                        |
| ndwidth                  |                           |                       |            |          |                        |
| e Maximum Bandwidth prov | ided by ISP               |                       |            |          |                        |
| andwidth Table           |                           |                       |            |          |                        |
| iterface                 | Upstream (Kbit/Sec)       | Downstream (Kbit/Sec) |            |          |                        |
| thernet                  | 10240                     | 40960                 |            |          |                        |
| G                        | 4096                      | 1024                  |            |          |                        |
|                          |                           |                       |            |          |                        |
| andwidth Priority Table  |                           |                       |            |          |                        |
| Enable                   | Service                   |                       | Direction  | Priority | Interface              |
|                          | All Traffic[All]          | •                     | Upstream 🚽 | Low -    | Both (Ethernet & 3G) 👻 |
|                          | Delete Service Management |                       |            |          |                        |

Schritt 2: Aktivieren Sie **Aktivieren** im Feld Bandbreitenverwaltung, um Bandbreiteneinstellungen konfigurieren zu können.

#### Bandbreitentabelle

| Bandwidth                             |                     |                       |  |  |  |  |  |  |  |  |
|---------------------------------------|---------------------|-----------------------|--|--|--|--|--|--|--|--|
| The Maximum Bandwidth provided by ISP |                     |                       |  |  |  |  |  |  |  |  |
| Pandwidth Tablo                       |                     |                       |  |  |  |  |  |  |  |  |
| Interface                             | Upstream (Kbit/Sec) | Downstream (Kbit/Sec) |  |  |  |  |  |  |  |  |
| Ethernet                              | 10240               | 40960                 |  |  |  |  |  |  |  |  |
|                                       |                     |                       |  |  |  |  |  |  |  |  |

Schritt 1: Geben Sie im Feld Upstream (Kbit/Sec) einen Wert für die gewünschte Schnittstelle ein. Dieser Wert in Kbit/s ist die Geschwindigkeit, mit der die RV215W Daten an die Schnittstelle sendet. Dies wird als Upload-Geschwindigkeit bezeichnet.

**Hinweis:** Die Auswahl der Schnittstelle hängt davon ab, ob die RV215W über eine Ethernet-Verbindung im WAN-Port oder über ein 3G-Modem im USB-Port bereitgestellt wird.

Schritt 2: Geben Sie im Feld Downstream (Kbit/Sec) einen Wert für die gewünschte Schnittstelle ein. Dieser Wert in Kbit/s ist die Geschwindigkeit, mit der die RV215W Daten von der Schnittstelle empfängt. Dies wird als Download-Geschwindigkeit bezeichnet.

**Hinweis:** Die vom verbundenen ISP bereitgestellte maximale Bandbreite wird im Feld Bandbreite angezeigt.

Schritt 3: Klicken Sie auf Speichern.

#### Tabelle für Bandbreitenpriorität

| Bandwidth Priority Table |        |        |                    |   |            |          |                        |  |  |  |
|--------------------------|--------|--------|--------------------|---|------------|----------|------------------------|--|--|--|
|                          | Enable |        | Service            |   | Direction  | Priority | Interface              |  |  |  |
|                          |        |        | All Traffic[All]   | • | Upstream 👻 | Low 👻    | Both (Ethernet & 3G) 👻 |  |  |  |
| Add Row                  | v Edit | Delete | Service Management |   |            |          |                        |  |  |  |

Schritt 1: Klicken Sie auf Zeile hinzufügen, um eine neue Dienstpriorität hinzuzufügen.

Schritt 2: Aktivieren Sie Aktivieren, um die Servicepriorität zu aktivieren.

Schritt 3: Wählen Sie in der Dropdown-Liste Service einen Service aus, der priorisiert werden soll.

**Hinweis:** Klicken Sie auf **Service Management**, um einen Service hinzuzufügen, zu bearbeiten oder zu löschen.

Schritt 4: Wählen Sie aus der Dropdown-Liste Richtung die Richtung aus, in der der Datenverkehr priorisiert werden soll.

Schritt 5: Wählen Sie aus der Dropdown-Liste Priority (Priorität) eine Prioritätsebene für die angegebene Servicepriorität aus.

Schritt 6: Wählen Sie aus der Dropdown-Liste Interface (Schnittstelle) die Schnittstelle aus, für die die Dienstpriorität gilt.

Schritt 7: Klicken Sie auf Speichern.